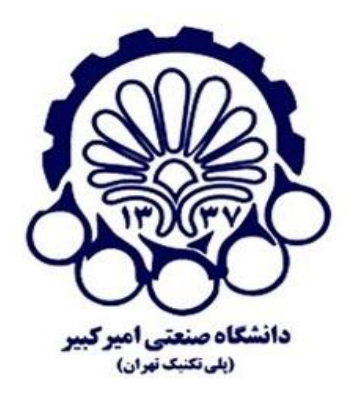

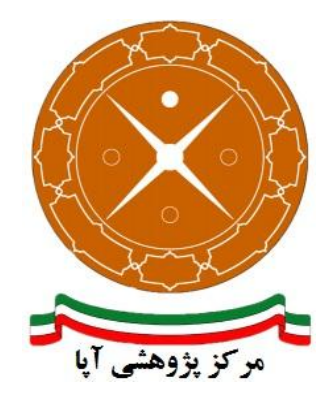

# راهاندازی و پیکربندی امن پروتکل SSL/TLS بر روی سرویسدهنده وب Weblogic

| متندAPA-AMIRKABIR-13960610-1 | شماره مى  |
|------------------------------|-----------|
| <b>رش</b> شهريور ۱۳۹۶        | تاريخ نگا |
| ارش                          | شماره نگ  |
| آپای امیر کبیر               | نگارش     |
| عادی                         | طبقەبندى  |

### فهرست مطالب

| 1  | مقدمه                                         | ١  |
|----|-----------------------------------------------|----|
| ۲  | ارزيابي وضعيت فعلى سرويس دهنده                | 2  |
| ۳  | فعالسازی ار تباطات HTTPS                      | ٣  |
| ۸  | موارد پیشنهادی برای ار تقای امنیت             | 4  |
| ٨  | ۱ تنظیم الگوریتمهای قدرتمند و Forward secrecy | -4 |
| ۹  | ۲ بەروزرسانى نرمافزارھا و نسخەھا ۲            | -۴ |
| ۱۰ | ۳ فعال کردن OCSP Stapling                     | -4 |
| ۱۰ | ۴ فعال کردن HSTS۴                             | -۴ |
| ١٢ | مراجع                                         | ۵  |

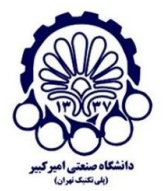

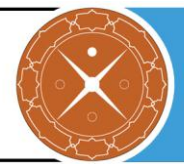

### ۱ مقدمه

پروتکلهای SSL و SLT جهت امن کردن ارتباط میان کاربر و سرور از طریق تصدیق هویت، رمزنگاری و صحت، طراحی و پیادهسازی شده است. جهت امن کردن دادهها این پروتکلها از cipher suite هایی استفاده می کنند. هر cipher suite ترکیبی از الگوریتمهای اصالتسنجی، رمزنگاری و کد تصدیق هویت پیغام (MAC) است. در زمان پیکربندی SSL/TLS باید تنظیمات به درستی انجام شده و cipher suite های امن مورد استفاده قرار گیرد. علاوه بر آن، باید تنظیمات دیگری جهت امنسازی SSL انجام شود که برخی از مهم ترین این تنظیمات شامل غیرفعال کردن 2.0 SSL و SSL 3.0 فیرفعال کردن TLS انجام شده است.

| نسخهی مورد استفاده | نام نرمافزار |
|--------------------|--------------|
| Linux              | سيستمعامل    |
| WebLogic 10.3.6    | وب سرور      |

مرکز پژوهشی آپا (آگاهیرسانی، پشتیبانی، امداد برای آسیب پذیریها و حوادث امنیتی سایبری) تهران - بالاتر از چهارراه ولیعصر - نبش کوچه بالاور - ساختمان معاونت پژوهشی دانشگاه صنعتی امیرکبیر - طبقه سوم کد پستی: ۱۵۹۱۶۳۴۳۱۱ تلفکس: ۶۶۴۶۰۳۰۸ Seffert<u>@aut.ac.ir</u> Brail: <u>autcert@aut.ac.ir</u> Seffer

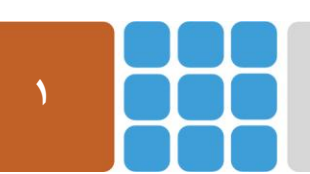

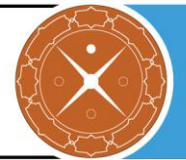

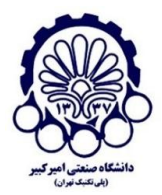

## ۲ ارزیابی وضعیت فعلی سرویس دهنده

برای ارزیابی وضعیت امنیتی SSL/TLS در سرویس دهنده خود از سرویس زیر استفاده نمایید:

https://sslcheck.certcc.ir/

پس از انجام موارد امنیتی زیر مجدداً با استفاده از آدرسهای فوق سرویس خود را پویش کنید تا از برطرف شدن مشکلات موجود مطمئن شوید.

> مرکز پژوهشی آپا (آگاهیرسانی، پشتیبانی، امداد برای آسیب پذیریها و حوادث امنیتی سایبری) تهران - بالاتر از چهارراه ولیعصر - نبش کوچه بالاور – ساختمان معاونت پژوهشی دانشگاه صنعتی امیرکبیر - طبقه سوم کد پستی: ۱۵۹۱۶۳۴۳۱۱ تلفکس: ۶۶۴۶۰۳۰۸ میلویزی Email: <u>autcert@aut.ac.ir</u> ها

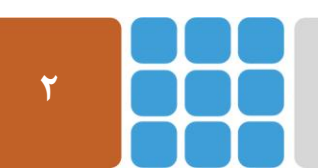

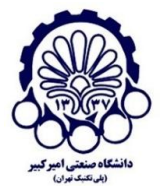

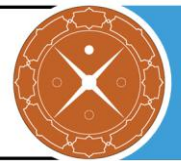

## **HTTPS فعال سازی ارتباطات**

برای پیکربندی سرویسدهنده HTTPS و استفاده از این پروتکل ابتدا باید گواهینامه دیجیتال مربوطه را از مراکلی مراحلی مراکز صدور گواهی ('CA) معتبر دریافت کرد (یا گواهی Self-sign را تولید کرد). گرفتن گواهی دارای مراحلی است که برای اطلاعات بیشتر در این زمینه میتوانید به گزارش ارائه شده توسط پژوهشکده آپای دانشگاه صنعتی امیرکبیر که در آدرس زیر قرار دارد مراجعه کنید:

http://apa.aut.ac.ir/?p=971

مزایای گواهینامههای صادر شده از یک مرکز صدور گواهی مورد اعتماد این است که گواهینامه، توسط یک مرکز ریشه مورد اعتماد امضا شده و مورد اعتماد همه است. با این حال، در اختیار داشتن گواهینامههای صادر شده از یک مرکز صدور گواهی، نیازمند هزینه بیشتری است. بنابراین میتوان در شبکهی داخلی از یک گواهی Self-sign استفاده کرد. در غیر این صورت باید گواهی از یک مرکز ریشه معتبر دریافت شده و مورد استفاده قرار گیرد.

در این گزارش، در ابتدا چگونگی ایجاد و استفاده از گواهینامههای Self-sign در WebLogic شرح داده خواهد شد. سپس نحوهی امنسازی پروتکل SSL بر روی WebLogic آورده خواهد شد.

مرحله اول: کلیدهای identity میزبان و Keystore را تولید کنید.

در این بخش چگونگی استفاده از یک Keytool جهت تولید گواهینامههای قدرتمند و همچنین JCEKS ها برای یک دامنه، شرح داده خواهد شد.

دستوری که در ادامه می آید هر دو گواهینامه دامنه و keystore را توسط keytool می سازد. گواهینامه یا کلید توسط SHA256 با تاریخ انقضای ۳ سال امضا می شود. برای تولید کلید از دستور hostname-f/ستفاده شده که تولید کلید و keystore را بر اساس نام سرور ایجاد می کند. بخش هایی که با رنگ قرمز مشخص شده را باید بر اساس مقادیر مناسب، مقداردهی کرد.

keytool -genkey -alias `hostname -f` -keyalg RSA -keysize 2048 -sigalg SHA256withRSA - validity 1095 -keypass mykeypass -storetype jceks -keystore `hostname -f`\_identity.jck -storepass mystorepass -dname "CN=`hostname -f`, OU=MyOU,O=MyORG, L=MyCity, S=MyState, C=MyCountryCode"

مرحله ۲: identity مربوط به گواهی root را استخراج کنید.

Certificate Authority

مرکز پژوهشی آپا (آگاهیرسانی، پشتیبانی، امداد برای آسیب پذیریها و حوادث امنیتی سایبری) تهران - بالاتر از چهارراه ولیعصر - نبش کوچه بالاور - ساختمان معاونت پژوهشی دانشگاه صنعتی امیرکبیر - طبقه سوم کد پستی: ۱۵۹۱۶۳۴۳۱۱ تلفکس: ۶۶۴۶۰۳۰۸ Neb: <u>https://apa.aut.ac.ir</u> - Email: <u>autcert@aut.ac.ir</u>

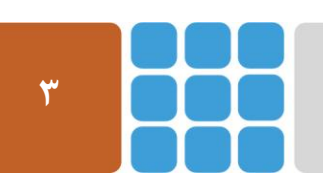

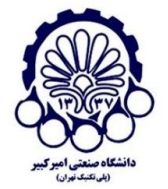

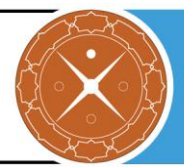

در این مرحله باید identity گواهینامه را از شناسه keystore استخراج کنیم. این شناسه گواهینامه در مرحله بعد در یک keystore مورد اعتماد وارد میشود. مقدار مربوط به پارامتر storepass، مقداری است که در دستور قبل به پارامتر داده شده است.

keytool -export -alias `hostname -f -file `hostname -f .cer -keystore `hostname -f \_identity.jck - storepass password

مرحله ۳: شناسه گواهی نامه را در Keystore مورد اعتماد وارد کنید.

در این مرحله نیاز است تا یک keystore مورد اعتماد JCEKS ایجاد شود. Keystroe مورد اعتماد شامل زنجیرههای cert یا گواهینامههایی می شود که برای ایجاد اعتماد در طی SSL handshake استفاده شده اند.

keytool -import -alias `hostname -f` -file `hostname -f`.cer -keystore `hostname -f`\_trust.jck - storetype jceks -storepass mystorepass -noprompt

هنگامی که گواهینامهها و keystoreها ساخته شدند، باید در یک فضای امن (یک دایرکتوری با دسترسی محدود) ذخیره گردند. باید owner مربوط Weblogic server دسترسی Read\_Only به cert ها و keystore ها داشته باشد.

#### مرحله ۴: تنظیمات SSLرا بررسی کنید.

- در ابتدا باید SSL listener و پورت مربوط به آن را تنظیم کرد.
- ۱. در کنسول مدیریتی، به بخش تنظیمات سرور بروید:

Environment > Servers > Admin Server

- ۲. گزینه SSL Listen Port Enabled را فعال کنید.
  - ۳. به پورت وارد شده برای SSL توجه کنید.
    - ۴. تغییرات را ذخیره کنید.

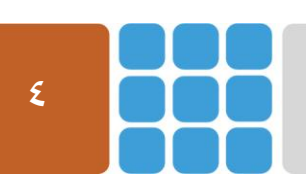

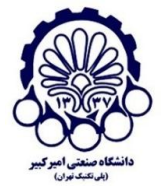

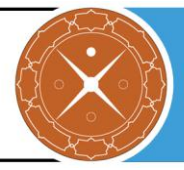

| Name:                         | AdminServer       |
|-------------------------------|-------------------|
| Machine:                      | new_UnixMachine_1 |
| Cluster:                      | (Standalone)      |
| 🚰 Listen Address:             |                   |
| 🖉 Listen Port Enabled         |                   |
| Listen Port:                  | 7001              |
| SSL Listen Port Enabled       |                   |
| SSL Listen Port:              | 7002              |
| 🔲 🚓 Client Cert Proxy Enabled |                   |
| Java Compiler:                | javac             |
| Diagnostic Volume:            | Low               |
|                               |                   |

شکل ۱: فعال کردن SSL listener

### مرحله ۵: تنظیم کردن Keystoreهای Weblogic

حالا که keystoreها و گواهینامههای که برای شناسایی و اعتماد تولید شدند، باید بر روی WebLogic تنظیم گردد تا از آنها استفاده کند.

- admin server .۱ را start کنید.
- ۲. به کنسول admin وارد شوید.
- ۳. مسیر Environment > Servers > Admin Server را پیدا کنید.
  - ۴. بر روی تب Keystore کلیک کنید.
- ۵. بر روی دکم در محمه chnage در بخش Keystore کلیک کرده و Custom Identity and ۵. روی دکم در بخش Custom Identity ما
- ۶. در زیرمجموعـه Keysotre مسیر کامل شناسه keystore (کـه بـانـام ).
  ۶. در زیرمجموعـه hostname –f\_identity.jck
  - ۲. نوع Custom Identity Keystoreرا در زیرمجموعه JCEKS مشخص کنید.

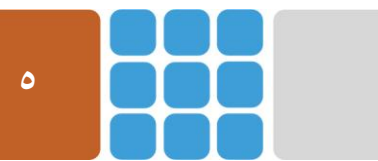

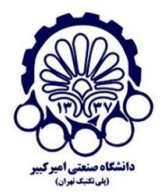

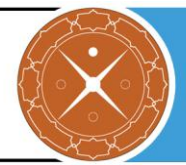

- ۸. کلمه ی عبور (که در هنگام تولید کلید مورد استفاده قرار گرفت) را برای شناسه keystore . در زیرمجموعه Custom Identity Keystore Passphrase مشخص کنید.
- ۹. همان گونه که شناسه Custom Trust Keystore را تنظیم کردید، Custom Trust Keystore (که با نام 'hostname –f`\_trust.jck' و عبارت عبور را 'hostname –f`\_trust.jck' و عبارت عبور را نیز تنظیم کنید.

۱۰. تغییرات را ذخیره کنید.

شکل زیر، محیط مربوطه را نشان میدهد.

| Keystores ensure the secure storage and management of private keys and trusted certificate authorities ( | CAs). This page lets you view and define various keystore configurations. |
|----------------------------------------------------------------------------------------------------|---------------------------------------------------------------------------|
| Keystores:                                                                                               | Custom Identity and Custom Trust Change                                   |
| — Identity                                                                                               |                                                                           |
| Custom Identity Keystore:                                                                                | /u01/oracle/wlsdomains/base                                               |
| Custom Identity Keystore Type:                                                                           | JCEKS                                                                     |
| Custom Identity Keystore Passphrase:                                                                     |                                                                           |
| Confirm Custom Identity Keystore Passphrase:                                                             |                                                                           |
| — Trust                                                                                                  |                                                                           |
| Custom Trust Keystore:                                                                                   | /u01/oracle/wlsdomains/base                                               |
| Custom Trust Keystore Type:                                                                              | JCEKS                                                                     |
| Custom Trust Keystore Passphrase:                                                                        | ••••••                                                                    |
| Confirm Custom Trust Keystore Passphrase:                                                                |                                                                           |
| Save                                                                                                    |                                                                           |

شکل ۲: تنظیم keystoreها

#### مرحله ۴: WebLogic SSL را تنظیم کنید.

بعد از پیکربندی مربوطه به keystore ، ما میتوانیم SSL را برای WebLogic تنظیم کنیم.

- ۱. بر روی تب SSL کلیک کنید.
- ۲. Private Key Alias را مشخص کنید. از نام مستعاری (قرار گرفته بعد از پارامتر alias-) استفاده کنید که هنگام ساخت کلید خصوصی و شناسه keystore، تعیین کردهاید.
  - ۳. کلمه ی عبور کلید خصوصی را مشخص کنید.

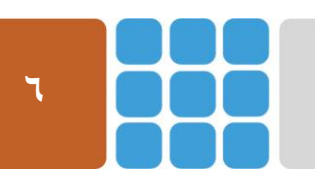

کد پستی: ۱۵۹۱۶۳۴۳۱۱ تلفکس: ۸۹۹۱۶<u>۳۴۳۱۱ autcert@aut.ac.ir ۶۶۴۶۰۳۰۸</u> Web: <u>https://apa.aut.ac.ir</u>

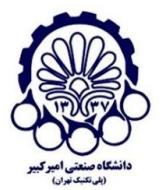

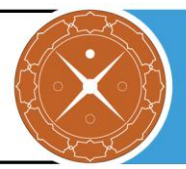

۴. بر روی Save کلیک کنید.

عکس زیر پیکربندیهای مربوطه را نشان میدهد.

| a Identity and Trust Locations:   | Keystores Change              |
|-----------------------------------|-------------------------------|
| - Identity                        |                               |
| Private Key Location:             | from Custom Identity Keystore |
| Private Key Alias:                | kali                          |
| B Private Key Passphrase:         |                               |
| E Confirm Private Key Passphrase: |                               |
| Certificate Location:             | from Custom Identity Keystore |
| Trusted Certificate Authorities:  | from Custom Trust Keystore    |
| - V Advanced<br>Save              |                               |

شکل ۳: تنظیمات SSL

- ۵. سپس بر روی گزینه advance کلیک کنید.
- ۶. گزینه مربوط به Use JSSE SSL را فعال کنید (برای نسخههای 10g و 11).
  - ۷. در انتها گزینه save را بزنید.

مرحله ۷: فعال كردن debugging بر روى SSL (اختيارى)

بعد از فعال کردن SSL بر روی Weblogic ممکن است به دلایل مختلف مشکلاتی ایجاد شود، که فعال کردن debugging می تواند به شناسایی مشکلات کمک کند. جهت فعال کردن آن باید مراحل زیر را انجام داد:

- ۱. در ابتدا باید با استفاده از یک ویرایشگر اسکریپت setDomainEnv.sh قرار گرفته در مسیر #DOMAIN\_HOME/bin باز شود.
  - ۲. سپس خط زیر باید برای پارامتر JAVA\_OPTIONS اضافه گردد.

-Dssl.debug=true -Dweblogic.StdoutDebugEnabled=true

JAVA OPTIONS="\${JAVA\_OPTIONS} \${JAVA\_PROPERTIES} -D\_avax.net.debug=all -Dssl.debug=true -Dweblogic.StdoutDebugEnabled=true -Davax.net.debug=all -Dssl.debug=true -Dweblogic.StdoutDebugEnabled=true -Dwlw.iterativeDev=\${iterativeDevFlag} -Dwlw.testConsole=\${testConsoleFlag} -Dwlw.logErrorsToConsole=\${logErrorsToConsoleFlag}" export JAVA\_OPTIONS

شکل ۴: نحوه فعال سازی debugging

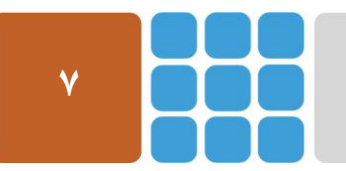

مرکز پژوهشی آپا (آگاهیرسانی، پشتیبانی، امداد برای آسیب پذیریها و حوادث امنیتی سایبری) تهران - بالاتر از چهارراه ولیعصر - نبش کوچه بالاور – ساختمان معاونت پژوهشی دانشگاه صنعتی امیرکبیر - طبقه سوم کد پستی: ۱۵۹۱۶۳۴۳۱۱ تلفکس: ۶۶۴۶۰۳۰۸ Web: <u>https://apa.aut.ac.ir</u> - Email: <u>autcert@aut.ac.ir</u>

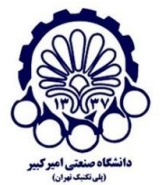

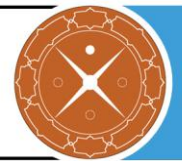

## ۴ موارد پیشنهادی برای ارتقای امنیت

در این بخش چگونگی پیکربندی امن SSL/TLS را در سرویس دهنده وب Weblogic بیان می کنیم. مواردی همچون استثنا کردن برخی الگوریتم های رمز به منظور کاهش حملاتی شبیه به CRIME ،FREAK و LogJAM، غیرفعال سازی نسخه های ناامن SSL، برقرار کردن رمزنگاری های قوی که از Forward (FS) (FS) و Secrecy پشتیبانی می کنند را بیان می کنیم.

**نکته:** ذکر این نکته لازم است که بسیاری از تنظیمات مانند cipher order و HPKP و ... توسط WebLogic

### Forward secrecy تنظیم الگوریتمهای قدرتمند و

SSLv2 و SSLv3 (به خاطر حمله POODLE) ناامن هستند و باید غیرفعال شوند. برای غیرفعالسازی SSL، خط زیر را در فایل setDomainEnv.sh، قرار گرفته در مسیر /DOMAIN\_HOME/bin\$ اضافه کنید. پارامتر JAVA\_OPTIONS را پیدا کرده و خط زیر را به آن اضافه کنید.

-Dweblogic.security.SSL.protocolVersion=TLSv1

خط بالا به Weblogic می گوید که SSL را غیرفعال کرده و فقط از TLS 1.1 ،TLS 1.0 یا TLS 1.2 استفاده کند. شما همچنین می توانید با اضافه کردن دستور زیر به خط JAVA\_OPTIONS، حداقل نسخه قابل پشتیبانی را مشخص کنید:

weblogic.security.SSL.minimumProtocolVersion=[protocol]

که [protocal] می تواند شامل موارد زیر باشد:

- TLSv1
- TLSv1.1
- TLSv1.2

همچنین با اضافه کردن پارامترهای زیر به JAVA\_OPTIONS، نیز می توان امکان استفاده از cipherهای ضعیف را غیرفعال کرد.

-Dweblogic.security.SSL.allowUnencryptedNullCipher=false -Dweblogic.security.disableNullCipher=true

علاوه بر موارد ذکر شده، باید Forward Secrecy نیز فعال شود. Forward Secrecy اطمینان میدهد که صحت ایک کلید جلسه کمی وقتی که کلیدهای زیادی مورد مخاطره قرار گرفتند، حفظ می شود. FS کامل ً

۲ Integrity Session Key

Perfect Forward Secrecy "

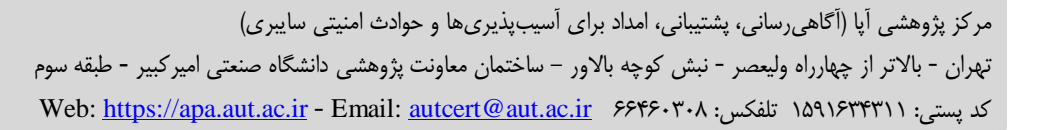

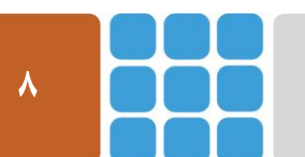

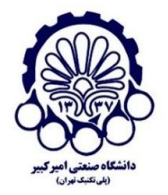

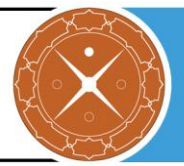

این مورد را با استخراج یک کلید جدید برای هر جلسه، به انجام میرساند. این بدان معناست که زمانی که کلید خصوصی به مخاطره افتاد، نمیتواند برای رمزگشایی ترافیک SSL مورد استفاده قرار گیرد. جهت تنظیم Suc خصوصی به مخاطره افتاد، نمیتواند برای رمزگشایی ترافیک ASL مورد استفاده قرار گیرد. جهت تنظیم complex Suc میتوان از دستورات زیر استفاده کرد. خطهای زیر را در AES 256 میتوان از دستورات زیر استفاده کرد. خطهای زیر را در JDK میتوان برای پشتیبانی از JDK نیاد میتوان از دارید تا بسته JDK مورا برای JDK نیاد میتوان از معناست که زمانی که میتوان از در JDK مورد استفاده کنید.

<server> <name>AdminServer</name> <ssl> <enabled>true</enabled>

<ciphersuite>TLS\_ECDHE\_RSA\_WITH\_AES\_256\_CBC\_SHA</ciphersuite> <ciphersuite>TLS\_ECDHE\_RSA\_WITH\_AES\_256\_CBC\_SHA256</ciphersuite> <ciphersuite>TLS\_ECDHE\_RSA\_WITH\_AES\_128\_CBC\_SHA</ciphersuite> <ciphersuite>TLS\_ECDHE\_RSA\_WITH\_AES\_128\_CBC\_SHA256</ciphersuite> <ciphersuite>TLS\_ECDHE\_ECDSA\_WITH\_AES\_256\_CBC\_SHA</ciphersuite> <ciphersuite>TLS\_ECDHE\_ECDSA\_WITH\_AES\_256\_CBC\_SHA256</ciphersuite> <ciphersuite>TLS\_ECDHE\_ECDSA\_WITH\_AES\_128\_CBC\_SHA</ciphersuite> <ciphersuite>TLS\_ECDHE\_ECDSA\_WITH\_AES\_128\_CBC\_SHA256</ciphersuite> <ciphersuite>TLS\_DHE\_DSS\_WITH\_AES\_256\_CBC\_SHA</ciphersuite> <ciphersuite>TLS\_DHE\_DSS\_WITH\_AES\_256\_CBC\_SHA256</ciphersuite> <ciphersuite>TLS\_DHE\_DSS\_WITH\_AES\_128\_CBC\_SHA</ciphersuite> <ciphersuite>TLS\_DHE\_DSS\_WITH\_AES\_128\_CBC\_SHA256</ciphersuite> <ciphersuite>TLS\_RSA\_WITH\_AES\_256\_CBC\_SHA</ciphersuite> <ciphersuite>TLS\_RSA\_WITH\_AES\_256\_CBC\_SHA256</ciphersuite> <ciphersuite>TLS\_RSA\_WITH\_AES\_128\_CBC\_SHA</ciphersuite> <ciphersuite>TLS\_RSA\_WITH\_AES\_128\_CBC\_SHA256</ciphersuite> <ciphersuite>TLS\_ECDH\_ECDSA\_WITH\_AES\_256\_CBC\_SHA384</ciphersuite> <ciphersuite>TLS\_ECDH\_RSA\_WITH\_AES\_256\_CBC\_SHA384</ciphersuite> <ciphersuite>TLS\_ECDH\_ECDSA\_WITH\_AES\_256\_CBC\_SHA</ciphersuite> <ciphersuite>TLS\_ECDH\_RSA\_WITH\_AES\_256\_CBC\_SHA</ciphersuite> <ciphersuite>TLS\_ECDH\_RSA\_WITH\_AES\_128\_CBC\_SHA</ciphersuite> <ciphersuite>TLS\_ECDH\_ECDSA\_WITH\_AES\_128\_CBC\_SHA256</ciphersuite> <ciphersuite>TLS\_ECDH\_RSA\_WITH\_AES\_128\_CBC\_SHA256</ciphersuite> <hostname-verifier xsi:nil="true"></hostname-verifier>

بعد از پیکربندی با استفاده از اسکریپت دردسترس در آدرس زیر، میتوان بررسی کرد که چه مرورگرهایی امکان ارتباط با سرور را خواهند داشت.

https://testssl.sh/testssl.sh

۲-۴ بهروزرسانی نرمافزارها و نسخهها

یکی از توصیههای مهم درزمینهی پیکربندی امن SSL/TLS به روزبودن نسخهی وب سرور و نصب آخرین وصلههای امنیتی بر روی آن است.

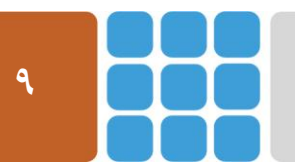

مرکز پژوهشی آپا (آگاهیرسانی، پشتیبانی، امداد برای آسیبپذیریها و حوادث امنیتی سایبری) تهران - بالاتر از چهارراه ولیعصر - نبش کوچه بالاور – ساختمان معاونت پژوهشی دانشگاه صنعتی امیرکبیر - طبقه سوم کد پستی: ۱۵۹۱۶۳۴۳۱۱ تلفکس: ۶۶۴۶۰۳۰۸ Email: <u>autcert@aut.ac.ir</u> ۶۶۴۶۰۳۰۸

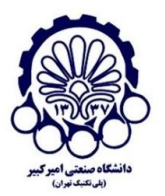

## OCSP Stapling فعال کردن ۳-۴

OCSP Stapling روشی برای بالا بردن سرعت در چک کردن لیست ابطال کلید برای گواهی است. با استفاده از OCSP Stapling نیاز نیست که سرویس گیرنده درخواستی را به سرور OCSP بدهد و با استفاده از اطلاعات مهیا شده همراه گواهی، می تواند از باطل نبودن گواهی اطمینان حاصل کند.

برای فعال کردن آن بر روی وب سرور میتوان مراحل زیر را انجام داد:

- ۱. در سمت چپ پنل مدیریتی بر در بخش Domain Structure بر روی نام دامنه کلیک کنید.
- ۲. سپس از مسیر Security > SSL Certificate Revocation Checking > General وارد شده و گزینهی Enable Certificate Revocation Checking را فعال کنید.
- ۳. در بخش Revocation Checks نیز میتواند روش certificate revocation checking را انتخاب کنید.
  - ۴. سپس بر روی گزینهی save کلیک کنید.

| Settings for base_domain                                                                                  |         |             |                                 |            |                                                    |               |         |   |
|----------------------------------------------------------------------------------------------------|---------|-------------|---------------------------------|------------|----------------------------------------------------|---------------|---------|---|
| Configurati                                                                                               | on Mo   | onitoring C | ontrol                          | Security   | Web Ser                                            | vice Security | / Notes | s |
| General                                                                                                   | Filter  | Unlock User | Embe                            | edded LDAP | Roles Policies SSL Certificate Revocation Checking |               |         |   |
| General                                                                                                   | OCSP    | CRL Cer     | Certificate Authority Overrides |            |                                                    |               |         |   |
| Save                                                                                                    |         |             |                                 |            |                                                    |               |         |   |
| This page allows you to configure general SSL certificate revocation checking properties for this domain. |         |             |                                 |            |                                                    |               |         |   |
|                                                                                                    |         |             |                                 |            |                                                    |               |         |   |
| Revocation Checks: OCSP then CRL V                                                                        |         |             |                                 |            |                                                    |               |         |   |
| 🗌 Fail Or                                                                                                 | u Unkno | wn Revocat  | ion Stat                        | us         |                                                    |               |         |   |
| Save                                                                                                    |         |             |                                 |            |                                                    |               |         |   |
|                                                                                                    |         |             |                                 |            |                                                    |               |         |   |

شکل ۵: تنظیم OCSP

## HSTS فعال کردن HSTS

HTTP Strict Transport Security یک بهبود امنیتی برای برنامههای تحت وبی است که از پروتکل HTTP Strict Transport Security استفاده می کنند. وجود این مکانیسم باعث جلوگیری از Downgrade Attack و Downgrade Attack می شود. این قابلیت همچنین مرور گر را ملزم می کند که حتماً از پروتکل HTTPS برای ارتباط با سرور استفاده کند. پیکربندی مشخصی برای فعالسازی HSTS در weblogic وجود ندارد (مانند فعال کردن یک گزینه در کنسول مدیریتی) و برای این کار نیاز است که یک فیلتر ایجاد و به weblocitio مورد نظر اضافه گردد. در ابتدا

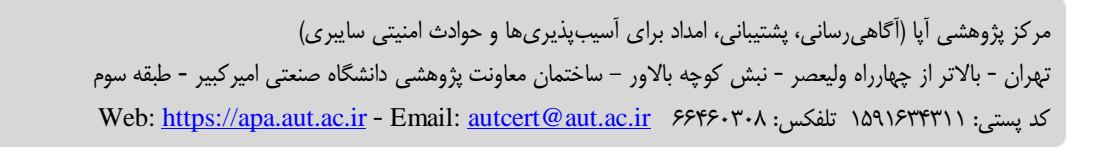

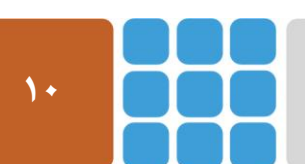

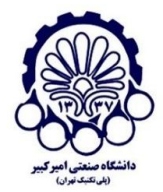

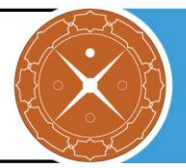

باید خطوط زیر به فایل web.xml قرار گرفته در مسیر /MW\_HOME\$ wlserver/server/lib/consoleapp/webapp/WEB-INF/web.xml (البته مسیر ممکن است در برخی از موارد به علت انتخاب نام متفاوت تفاوت جزئی داشته باشد) اضافه گردد:

<filter>

<filter-name>HSTSFilter</filter-name> <filter-class>security.HSTSFilter</filter-class> </filter>

برای ایجاد فیلتر بالا (security.HSTSFilter) باید به صورت زیر عمل کرده و سپس آن را به web application اضافه کرد:

package security; import java.io.IOException; import javax.servlet.Filter; import javax.servlet.FilterChain; import javax.servlet.FilterConfig; import javax.servlet.ServletException; import javax.servlet.ServletRequest; import javax.servlet.ServletResponse; import javax.servlet.http.HttpServletResponse; public class HSTSFilter implements Filter { public void doFilter(ServletRequest req, ServletResponse res, FilterChain chain) throws IOException, ServletException { HttpServletResponse resp = (HttpServletResponse) res; if (req.isSecure()) resp.setHeader("Strict-Transport-Security", "max-age=31622400; includeSubDomains"); chain.doFilter(req, resp); } همچنین برای هدایت خودکار ارتباطات HTTP به HTTP می توانید مقدار 'transport-guarantee' , ا به صورت CONFIDENTIAL یا INTEGRAL در weblogic قرار دهید که weblogic، کلاینتهایی که از HTTP استفاده می کنند را به صورت خودکار به سمت HTTPS مسیردهی می کند. خطوط زیر باید در فایل web.xml درون تگ security-constraint قرار داده شود.

<user-data-constraint> <description> This is how the user data must be transmitted. </description> <transport-guarantee>CONFIDENTIAL</transport-guarantee> </user-data-constraint>

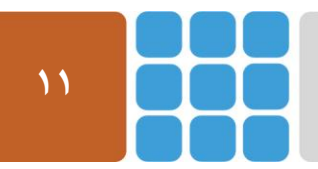

مرکز پژوهشی آپا (آگاهیرسانی، پشتیبانی، امداد برای آسیب پذیریها و حوادث امنیتی سایبری) تهران - بالاتر از چهارراه ولیعصر - نبش کوچه بالاور – ساختمان معاونت پژوهشی دانشگاه صنعتی امیرکبیر - طبقه سوم کد پستی: ۱۵۹۱۶۳۴۳۱۱ تلفکس: ۶۶۴۶۰۳۰۸ Email: autcert@aut.ac.ir که Email: میتراند ا

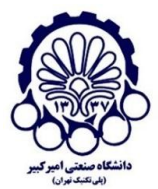

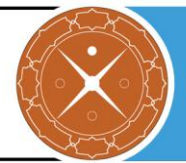

## ۵ مراجع

- [1]. https://docs.oracle.com/middleware/1221/wls/LOCKD/practices.htm#LOCKD 124
- [2]. https://docs.oracle.com/cd/E13222\_01/wls/docs81/webserv/security.html
- [3]. http://www.oracle.com/technetwork/articles/soa/patil-certrevoc-1873528.html
- [4]. https://docs.oracle.com/cd/E24329\_01/web.1211/e24422/ssl.htm#SECMG384
- [5]. https://stackoverflow.com/questions/38971541/how-can-we-enable-hstshttpstrict-transport-security-in-weblogic-server
- [6]. https://serverfault.com/questions/693876/how-can-the-hsts-header-be-addedto-weblogic
- [7]. http://docs.oracle.com/javase/6/docs/technotes/guides/security/SunProviders.h tml#SunJSSEProvider
- [8]. http://weblogic-wonders.com/weblogic/2014/06/24/recommended-bestpractices-securing-weblogic-server/
- [9]. http://remotepsadmins.com/2015/01/24/ssl-weblogic/

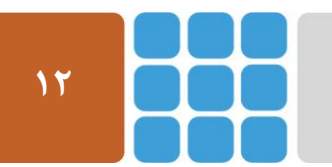